# 5. Univariate Datenbeschreibung

. use "D:\Stata\lung1984.dta"

Nach Aufbereitung der Rohdaten liegt ein auswertbarer Datensatz, z.B. lung1984.dta, vor und man kann jetzt, zuerst eindimensional (univariat), charakteristische Kennwerte, Häufigkeiten und Verteilungen der Variablen bestimmen.

Nach dem Start des Programms wird das Stata-Dokument lung1984.dta geöffnet und eine kurze Beschreibung der Daten mit *describe* angefordert.

```
. describe
Contains data from D:\Stata\lung1984.dta
                102
 obs:
                                             6 Jun 2021 10:46
                  5
vars:
              2,040
size:
                       display
                                  value
             storage
variable name
                       format
                                  label
                                             variable label
              type
               float %9.0g
                                             Student number
mm
sex
               float %9.0g
                                             Sex (female=1, male=2)
ht
               float
                       %9.0g
                                             Height (cm)
               float %9.0g
                                             PEFR (litre/min)
pefr
                                             Vital capacity (litre)
vc
               float
                       %9.0g
```

Die Beispieldaten enthalten 102 Beobachtungen und 5 numerische Variable. Die Datei in dieser Form wurde am 6.Juni 2021 erstellt und belegt einen Speicher von 2040 bytes. Der voreingestellte Speichertyp für Zahlen zwischen  $-1,7\cdot10^{38}$  und  $1,7\cdot10^{38}$  ist "float", bei dem jede Zahl 4 bytes belegt. Bei 102 Beobachtungen und 5 Variablen ergibt sich ein Speicherplatz von (4+4+4+4+4)·102 = 2040 bytes. Möchte man nur von einigen Var Informationen anfordern, gibt man z.B. *describe ht pefr* ein. Weitere Informationen zu den Var erhält man auch z.B. mit *codebook sex ht* 

| sex | type: numeric<br>range: [1,2]<br>unique values:<br>tabulation: Fr<br>4<br>5                         | (float)<br>2<br>eq. Valu<br>4 1<br>8 2    | e            | units:<br>missing                  | Sex (f<br>1<br>.: 0/102      | emale=1, male          | =2)  |
|-----|----------------------------------------------------------------------------------------------------|-------------------------------------------|--------------|------------------------------------|------------------------------|------------------------|------|
| ht  | type: numeric<br>range: [155,19<br>unique values:<br>mean: 172.344<br>std. dev: 8.3<br>percentiles: | (float)<br>0]<br>46<br>5545<br>10%<br>161 | 25%<br>166.6 | units:<br>missing<br>50%<br>171.75 | .1<br>.: 0/102<br>75%<br>178 | Height<br>90%<br>183.6 | (cm) |

Mit *inspect ht* erhält man eine angedeutete Verteilung von *ht* sowie die Anzahl der ganzzahligen und nicht ganzzahligen Werte.

Die Kommandos *describe, codebook und inspect* lassen sich auch im Menü unter *Data >> Describe Data* aufrufen.

```
© 2022 M. Herzog
```

#### . inspect ht

| ht: | nt: Height |     | (cm)  |     |          | Numbe | r of Observa | tions       |
|-----|------------|-----|-------|-----|----------|-------|--------------|-------------|
|     |            |     |       |     | -        | Total | Integers     | Nonintegers |
|     |            |     | #     |     | Negative | -     | -            | -           |
|     | #          | #   | #     |     | Zero     | -     | -            | -           |
|     | #          | #   | #     |     | Positive | 102   | 83           | 19          |
|     | #          | #   | #     |     | _        |       |              |             |
| #   | #          | #   | #     | #   | Total    | 102   | 83           | 19          |
| #   | #          | #   | #     | #   | Missing  | -     |              |             |
| 155 |            |     |       | 190 | -        | 102   |              |             |
| (4  | 6 uni      | que | value | es) |          |       |              |             |

#### 5.1. Häufigkeiten

Zur Darstellung der Häufigkeitsverteilung z.B. der Variablen *ht* eignet sich ein Histogramm, das man mit *histogram ht, frequency* erhält. Es gibt, wie in (4) beschrieben, eine Reihe weiterer Möglichkeiten zur Bearbeitung von Grafiken.

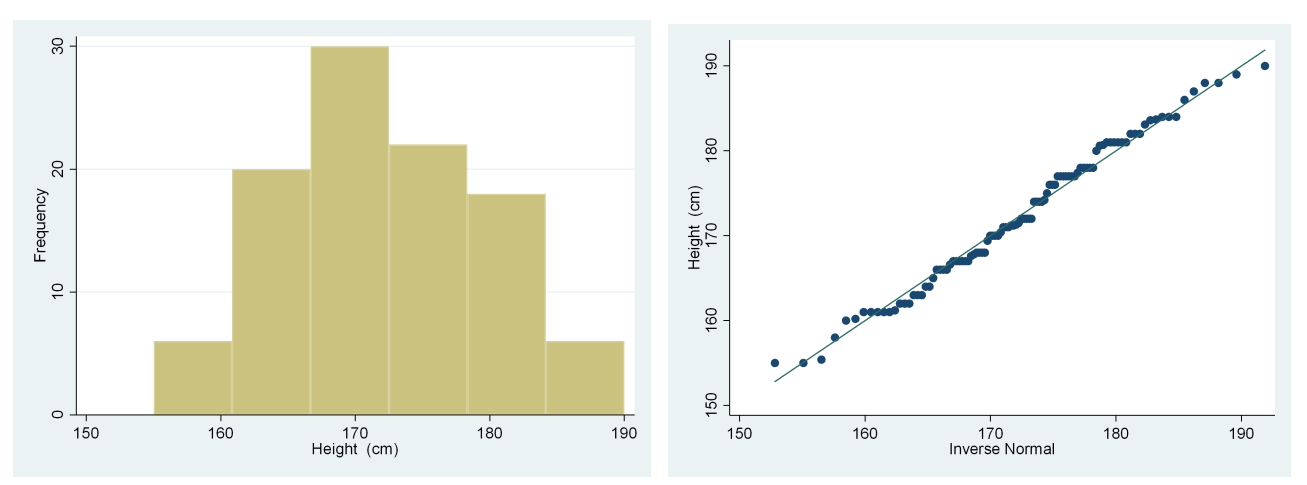

Mit *qnorm ht* erhält man einen Q-Q-Plot zur grafischen Beurteilung einer vermuteten Normalverteilung von **ht**.

# graph box ht, over (sex)

liefert die Box Plots für ht seperat für Frauen (1) und Männer (2).

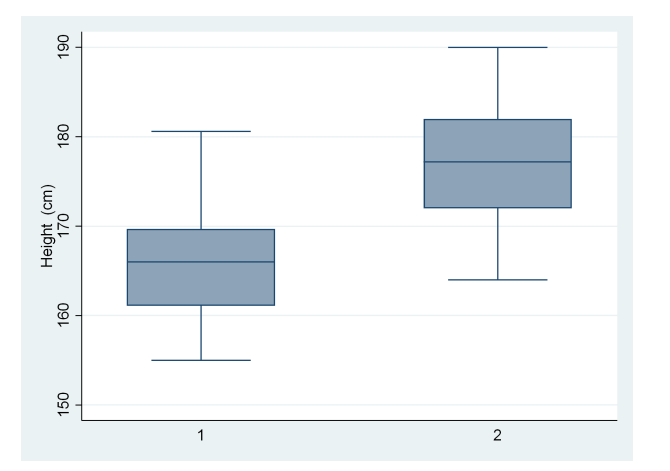

#### STATA - kurze Einführung

Eine tabellarische Darstellung der Häufigkeitsverteilung nominaler oder ordinaler Var erhält man z.B. mit *tabulate*. Mit diesem Kommando lassen sich eindimensionale und zweidimensionale Häufigkeitstabellen erstellen. Als Kurzform für *tabulate: tab* 

Zur Demonstration rufen wir geschl\_karies.dta auf. Mit der Langform erhält man: *tabulate geschl* die eindimensionale Häufigkeitstabelle für *geschl* tabulate geschl

| Cum.   | Percent | Freq. | geschl |
|--------|---------|-------|--------|
| 51.90  | 51.90   | 41    | 1      |
| 100.00 | 48.10   | 38    | 2      |
|        | 100.00  | 79    | Total  |

und mit dem Wertelabel *label define Geschlecht 1 "W" 2 "M"* (siehe Abschnitt 3.) tabulate geschl

| Cum.            | Percent        | Freq.    | geschl |
|-----------------|----------------|----------|--------|
| 51.90<br>100.00 | 51.90<br>48.10 | 41<br>38 | W<br>M |
|                 | 100.00         | 79       | Total  |

Im Vorgriff auf Abschnitt 6. erhält man eine zweidimensionale Häufigkeitstabelle (Vierfeldertafel, Kreuztabelle) für **geschl** und **karies** 

#### tabulate geschl karies

tabulate geschl karies

| geschl | karies<br>nein | ia | Total |
|--------|----------------|----|-------|
| geboni |                | 54 |       |
| W      | 14             | 27 | 41    |
| М      | 12             | 26 | 38    |
| Total  | 26             | 53 | 79    |

5.2. Erläuterungen zu den Kurzformen von *tabulate* Für das Kommando *tabulate* gibt es zwei Kurzformen: *tab1* und *tab2* 

Mit *tab1* erhält man nur 1-dim. Tabellen, für jede Var eine Tabelle: tab1 geschl

tabulation of geschl

| Cum.   | Percent | Freq. | geschl |
|--------|---------|-------|--------|
| 51.90  | 51.90   | 41    | 1      |
| 100.00 | 48.10   | 38    | 2      |
|        | 100.00  | 79    | Total  |

#### oder mit zwei Variablen: tab1 geschl karies

| tabulation of geschl |       |         |        | tabulation ( | of karies |         |        |
|----------------------|-------|---------|--------|--------------|-----------|---------|--------|
| geschl               | Freq. | Percent | Cum.   | karies       | Freq.     | Percent | Cum.   |
| 1                    | 41    | 51.90   | 51.90  | 0            | 26        | 32.91   | 32.91  |
| 2                    | 38    | 48.10   | 100.00 | 1            | 53        | 67.09   | 100.00 |
| Total                | 79    | 100.00  |        | Total        | 79        | 100.00  |        |

Mit *tab2* gibt es nur 2-dim. Tabellen (Vierfeldertafeln) und daher für *tab2 geschl* eine Fehlermeldung:

```
. tab2 geschl
too few variables specified
r(102);
```

Für *tab2 geschl karies* erhält man die obige Vierfeldertafel (2x2 - Tafel) tab2 geschl karies

tabulation of geschl by karies

| geschl | karies<br>O | 1        | Total    |
|--------|-------------|----------|----------|
| 1<br>2 | 14<br>12    | 27<br>26 | 41<br>38 |
| Total  | 26          | 53       | 79       |

Nimmt man eine dritte Var dazu in der Art **tab2 geschl karies pla** erhält man insgesamt 3 Vierfeldertafeln ..(geschl - karies), (geschl - pla), (karies - pla). Würde man 4 Var hinzunehmen **tab2 v1 v2 v3 v4**, so erhält man 12 Vierfeldertafeln ....usw.

## Zusammenfassung der tab - Regeln

Seien  $v_1 v_2 v_3 ... v_k$  Variablen in einem Datensatz, dann erhält man mit:

|      | <b>V</b> <sub>1</sub> | V <sub>1</sub> V <sub>2</sub> | $V_1 V_2 V_3 V_k$ |
|------|-----------------------|-------------------------------|-------------------|
| tab  | 1 HT                  | 1 KT                          | Fehlermeldung     |
| tab1 | 1 HT                  | 2 HT                          | k HT              |
| tab2 | Fehlermeldung         | 1 KT                          | $\binom{k}{2}$ KT |

Bezeichnungen: HT - Häufigkeitstabelle, KT - Kreuztabelle,

Binomialkoeffizient

k

Zur Darstellung der Häufigkeit von metrischen Daten sollte zuerst eine Gruppierung durchgeführt werden (siehe Punkt 4).

## 5.3. Lage- und Streuungsmaße

Zur Demonstration öffnen wir lung1984.dta in Stata.

Häufig gebrauchte Maßzahlen metrischer Var berechnet man z.B mit *summarize summarize* (*var*) (*if*) (*in*) (*weight*) (*, options*)

| Beispiel:<br>summarize ht<br>. sum ht |     | Abkürzung für summarize: <b>sum</b> |           |     |     |  |  |
|---------------------------------------|-----|-------------------------------------|-----------|-----|-----|--|--|
| Variable                              | Obs | Mean                                | Std. Dev. | Min | Max |  |  |
| ht                                    | 102 | 172.3441                            | 8.355452  | 155 | 190 |  |  |

Für die Variable *ht* werden die Zahl der Beobachtungen, Mittelwert, Standardabweichung, Minimum und Maximum berechnet. Ergebnisse für Subgruppen, wie z.B. sex, erhält man mit dem Präfix *bysort* 

was gleichbedeutend ist mit by sex, sort: sum ht

190

bysort sex: sum ht

. by sex, sort: sum ht

| -> sex = 1 |     |          |           |     |       |
|------------|-----|----------|-----------|-----|-------|
| Variable   | Obs | Mean     | Std. Dev. | Min | Max   |
| ht         | 44  | 165.8068 | 5.860328  | 155 | 180.6 |
| -> sex = 2 |     |          |           |     |       |
| Variable   | Obs | Mean     | Std. Dev. | Min | Max   |

| ht | 5 | 8 177 | .3034 | 6.307194 | 164 |  |
|----|---|-------|-------|----------|-----|--|
|    |   |       |       |          |     |  |

Eleganter in einer Tabelle geht es mit: tab sex, sum (ht) tab sex, sum (ht)

| Sex        |           |           |      |       |
|------------|-----------|-----------|------|-------|
| (female=1, | Summary   | of Height | (cm) |       |
| male=2)    | Mean      | Std. Dev. |      | Freq. |
| 1          | 165.80682 | 5.8603283 |      | 44    |
| 2          | 177.30345 | 6.3071938 |      | 58    |
| Total      | 172.34412 | 8.3554523 |      | 102   |

Eine detailliertere Berechnung für *ht* liefert *sum ht, detail* oder für Subgruppen *bysort sex: sum ht , detail*  . sum ht, detail

|     |             | Height   | (cm)      |          |
|-----|-------------|----------|-----------|----------|
|     | Percentiles | Smallest |           |          |
| 1%  | 155         | 155      |           |          |
| 5%  | 160.2       | 155      |           |          |
| 10% | 161         | 155.4    | Obs       | 102      |
| 25% | 166.6       | 158      | Sum of Wg | t. 102   |
| 50% | 171.75      |          | Mean      | 172.3441 |
|     |             | Largest  | Std. Dev. | 8.355452 |
| 75% | 178         | 188      |           |          |
| 90% | 183.6       | 188      | Variance  | 69.81358 |
| 95% | 186         | 189      | Skewness  | .0309148 |
| 99% | 189         | 190      | Kurtosis  | 2.242026 |

Eine kompakte Darstellung vieler Maßzahlen einer metrischen Var liefert z.B. für *ht tabstat ht, stats(n, mean, sum, sd, var, cv, sem, sk, kur, max, min, range) by(sex)* 

. tabstat ht, stats(n, mean, sum, sd, var, cv, sem, sk, kur, max, min, range) by(sex)

| Summary<br>by | for variabl<br>categories | es:<br>of: | ht<br>sex (Sex | (female=1, | male=2)) |          |          |          |          |          |       |     |          |
|---------------|---------------------------|------------|----------------|------------|----------|----------|----------|----------|----------|----------|-------|-----|----------|
| sei           | ĸ                         | N          | mean           | sum        | sd       | variance | CV       | se(mean) | skewness | kurtosis | max   | min | range    |
| :             | 1 4                       | 4          | 165.8068       | 7295.5     | 5.860328 | 34.34345 | .0353443 | .8834777 | .2980303 | 2.79732  | 180.6 | 155 | 25.60001 |
|               | 2 5                       | 8          | 177.3034       | 10283.6    | 6.307194 | 39.78069 | .0355729 | .8281751 | 0206508  | 2.233127 | 190   | 164 | 26       |
| Tota          | 1 10                      | )2         | 172.3441       | 17579.1    | 8.355452 | 69.81358 | .0484812 | .8273131 | .0309148 | 2.242026 | 190   | 155 | 35       |

\_\_\_\_\_

# Konfidenzintervalle für Mittelwerte erhält man entweder über *mean ht*

. mean ht

| Mean estimatio | n        | Number    | of obs =   | 102       |
|----------------|----------|-----------|------------|-----------|
|                | Mean     | Std. Err. | [95% Conf. | Interval] |
| ht             | 172.3441 | .8273131  | 170.703    | 173.9853  |

oder mit

#### ci means ht

. ci means ht

| Variable | Obs | Mean     | Std. Err. | [95% Conf. | Interval] |
|----------|-----|----------|-----------|------------|-----------|
| ht       | 102 | 172.3441 | .8273131  | 170.703    | 173.9853  |

Die Berechnung von Konfidenzintervallen für Anteile erhält sie man über:

#### proportion sex

. proportion sex, citype(normal)

| Proportion | est    | imation              | Number    | of obs =             | 102                  |
|------------|--------|----------------------|-----------|----------------------|----------------------|
|            |        | Proportion           | Std. Err. | Norr<br>[95% Conf.   | nal<br>Interval]     |
| sex        | 1<br>2 | .4313725<br>.5686275 | .0490388  | .3340927<br>.4713476 | .5286524<br>.6659073 |

Dabei gibt es verschiedene Möglichkeiten der Schätzung von Konfidenzintervallen bei denen geringe Abweichungen in der Breite dieser Intervalle auftreten können:

| Confidence interval type  |  |
|---------------------------|--|
| ◯ Logit                   |  |
| C Exact (Clopper-Pearson) |  |
| Normal (Wald)             |  |
| ○ Wilson                  |  |
| ○ Agresti-Coull           |  |
| ◯ Jeffreys                |  |
|                           |  |

Handelt es sich beim Studiendesign um Clusterstichproben, so führt dies in der Regel zu einer Varianzvergrößerung und damit zu breiteren Konfidenzintervallen. Die Datei **kiga\_5.dta** ist das Ergebnis einer Zufallsstichprobe von 5 Kindergärten, in denen alle Kinder zahnärztlich untersucht wurden (einstufige Clusterstichprobe). Der dmf - Wert zeigt die Zahl der kariesbefallenen Zähne pro Kind. Ohne Berücksichtigung des Clusterdesigns erhält man mit **mean dmf** für den mittleren dmf-Wert 1,93 mit einem Konfidenzintervall C.I. = (1,46 ; 2,39)

| . mean dmi     |          |           |            |           |
|----------------|----------|-----------|------------|-----------|
| Mean estimatio | n        | Number    | r of obs = | 201       |
|                | Mean     | Std. Err. | [95% Conf. | Interval] |
| dmf            | 1.925373 | .2365738  | 1.458874   | 2.391872  |

Wird das Clusterdesign berücksichtigt, *mean dmf, vce(cluster kiga)*, ergibt sich ein C.I. = (1,40 ; 2,45) und somit ein breiteres Konfidenzintervall.

Nähere Ausführungen über Clusterstichproben findet man in der Rubrik "Statistik im ÖGD"

| Mean estimatio | n        | Numbe        | r of obs =     | 201        |
|----------------|----------|--------------|----------------|------------|
|                | (Std. En | rr. adjusted | for 5 cluster: | s in kiga) |
|                |          | Robust       |                |            |
|                | Mean     | Std. Err.    | [95% Conf.     | Interval]  |
| dmf            | 1.925373 | .1892828     | 1.39984        | 2.450906   |

# 5.4. Verteilungen

. mean dmf, vce(cluster kiga)

#### Mit histogram ht, bin(6) start(155) frequency

erhält man beim Datensatz lung1984.dta die oben in 5.1. dargestellte Häufigkeitsverteilung für die Var **ht** in sechs Klassen. Verschiedene Boxplots dieser Var sind unter 4. Grafiken zu finden.

Für die Var sex wären Balken- oder Kreisdiagramm sinnvoll.

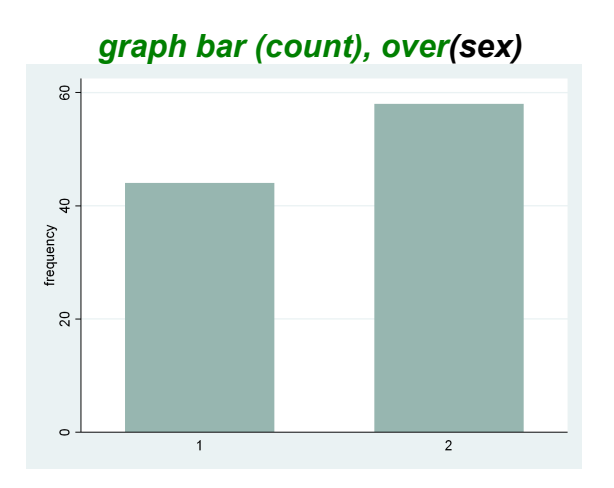

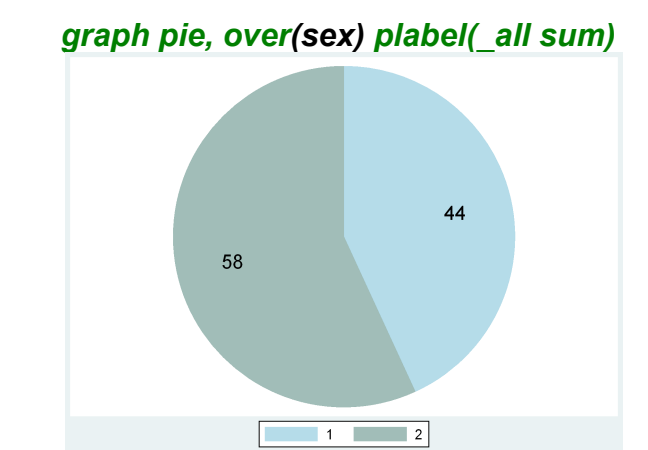

Für die Var *dmf* im Datensatz kiga\_5.dta findet man folgende Verteilung: *histogram dmf, discrete frequency* 

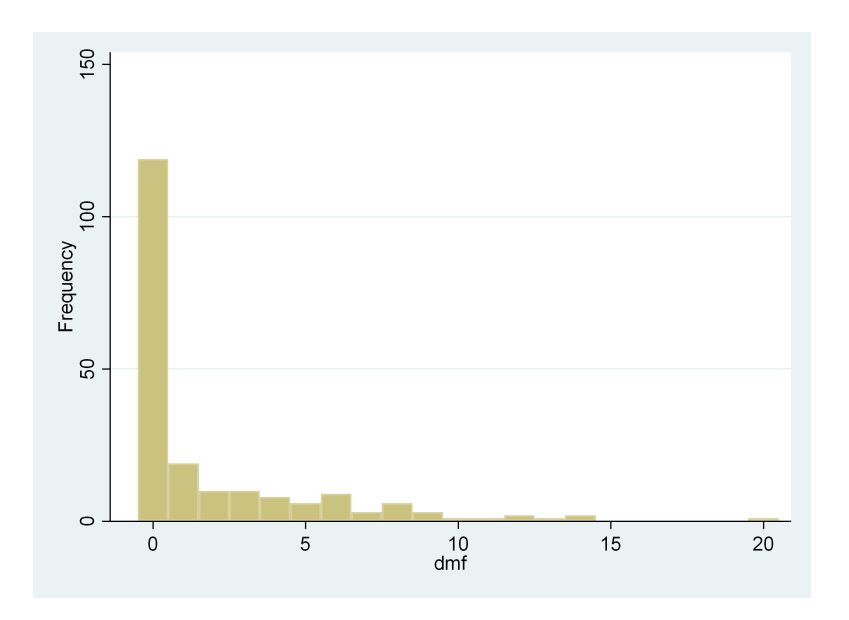

# STATA - Kommandos für univariate Datenbeschreibung

describe

codebook

inspect

qnorm

tabulate

tab1 , tab2

summarize

bysort v: sum

tabstat v1, stats(n, mean, sum, sd, var, cv, sem, sk, kur, max, min, range) by(v2)

mean

ci means

proportion